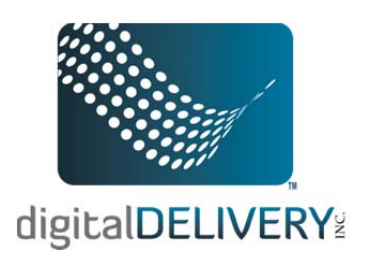

## eDisclosure Process for Borrowers

Thank you for using the eDisclosure signing application! This guide will take you step by step through the eDisclosure process, and give you some basic troubleshooting information if you run into any trouble.

First, you will receive an email notifying you that your eDisclosure package is available. The body of the email should include your loan number and property address. If for any reason you do not see the email in your mail box, check your email provider's spam folder to confirm that your email has not automatically been placed there.

| $\overline{}$                                       | Message D                                                       | eveloper                                                       | Adobe                                          | PDF                                              |                                                     |                                         |                                                     |                                                                                                    |                                      |                                                                                   |                                      |
|-----------------------------------------------------|-----------------------------------------------------------------|----------------------------------------------------------------|------------------------------------------------|--------------------------------------------------|-----------------------------------------------------|-----------------------------------------|-----------------------------------------------------|----------------------------------------------------------------------------------------------------|--------------------------------------|-----------------------------------------------------------------------------------|--------------------------------------|
| Reply                                               | Reply Forward<br>to All<br>Respond                              | Delete                                                         | Move to<br>Folder +<br>Activ                   | Create<br>Rule                                   | Other<br>Actions *                                  | Block<br>Sender<br>Jun                  | Safe Lists •                                        | Categorize Follow<br>Up •<br>Options                                                                                                    | Mark as<br>Unread                    | <ul> <li>A Find</li> <li>→ Related *</li> <li>↓ Select *</li> <li>Find</li> </ul> |                                      |
| om:<br>K                                            | Digital Doc's C<br>glepsik@digita                               | ompany Bene<br>Idocs.com                                       | Name (no                                       | o-reply@                                         | digitaldocs.co                                      | m]                                      |                                                     |                                                                                                    |                                      | Sent                                                                              | : Fri 5/4/2012 2:49 F                |
| ubject:                                             | Disclosure Do                                                   | cuments fo                                                     | r your Loan                                    | n Applic                                         | ation                                               |                                         |                                                     |                                                                                                    |                                      |                                                                                   |                                      |
| Prope                                               | rty Address: 55                                                 | 55 Proper                                                      | ty Add                                         | ress                                             |                                                     |                                         |                                                     |                                                                                                    |                                      |                                                                                   |                                      |
| Prope<br>Your<br>availa                             | eDisclosure pao                                                 | 55 Proper<br>kage from                                         | nty Addı<br>n Digital<br>r mortga              | ress<br>Doc's<br>ge loar                         | Company<br>n cannot p                               | contai                                  | ning important<br>until you revie                   | information above the document provided the second second se | it your me<br>package a              | ortgage loan appl<br>nd sign electroni                                            | lication is<br>ically.               |
| Prope<br>Your<br>availa<br>Please                   | eDisclosure pac<br>ble for your rev                             | kage from<br>iew. You                                          | rty Addı<br>n Digital<br>r mortga<br>ign your  | ress<br>l Doc's<br>ge loar<br>eDisci             | Company<br>n cannot p<br>losure pac                 | / contai<br>roceed<br>kage.             | ning important<br>until you revie                   | information above<br>w the document p                                                                                                    | it your mo<br>package a              | ortgage loan appl<br>nd sign electroni                                            | lication is<br>ically.               |
| Prope<br>Your<br>availa<br>Please<br>If you<br>4482 | eDisclosure pac<br>ble for your rev<br>e <u>click here</u> to v | 55 Proper<br>kage from<br>iew. You<br>iew and si<br>culty conr | n Digital<br>r mortga<br>ign your<br>necting t | ress<br>l Doc's<br>ge loar<br>eDiscl<br>to the I | : Company<br>n cannot p<br>losure pac<br>Digital Do | / contai<br>roceed<br>kage.<br>cs, Inc. | ning important<br>until you revie<br>website or hav | information abou<br>w the document p<br>re questions regar                                                                                                    | it your me<br>package a<br>ding this | ortgage loan appl<br>nd sign electroni<br>transmission, call                      | lication is<br>ically.<br>1 877-834- |

Select the email's "click here" link to be directed to the eDisclosure application inside your browser. If it has been more than two days since you have been sent the email, then your link to the package has expired. Contact your lender to have a new email sent to you.

|         | http://www.digitaldeliveryinc.com/<br>Click to follow link |
|---------|------------------------------------------------------------|
| click h | ere                                                        |

## Before beginning the application, confirm that your browser has all pop-up blockers

disabled. Your browser will display the eSigning Challenge Response Access prompt.

| Digital Docs | digitalDELIVERY                                                                                       | eSignRoom 🌾 |
|--------------|----------------------------------------------------------------------------------------------------|-------------|
| Home         |                                                                                                    |             |
|              |                                                                                                    |             |
|              | e Signing Challenge Response Access                                                                   |             |
|              | To access or sign a loan in the system you must correctly provide at least 2 of the following fields: |             |
|              | Loan Amount                                                                                           |             |
|              | Primary Borrower Last Name: Test                                                                      |             |
|              | Last 4 Digits of the<br>Primary Borrower SSN:                                                         |             |
|              | Property ZipCode: 75244                                                                               |             |
|              | Submit                                                                                                |             |
|              |                                                                                                    |             |

| Individual L | oan Panel      |                                                             | Loan Actions      |
|--------------|----------------|-------------------------------------------------------------|-------------------|
|              | Document Name: | Disclosure Package                                          |                   |
|              | Loan Number:   | testedisc050312                                             |                   |
|              | Borrower:      | John Test                                                   | View Documents    |
|              | Property:      | 5555 Property Address<br>Dallas, TX 75244                   | 1                 |
|              | Pages:         | 23                                                          |                   |
|              | Date Signed:   |                                                             |                   |
|              | Status:        | Walling for Signature(s) from:<br>Primary Borower<br>Lender | Decline Signature |
|              |                |                                                             | System Checklis   |

Select your personal role from the dropdown of Roles menu. If there are multiple borrowers signing the disclosure, make sure that your role is correct. The primary borrower will be first name to appear on the loan's documents and deeds, and the loan will be in the primary borrower's name. Be sure to select for your particular role, as selecting the wrong role will require the eDisclosure to be re-signed at a later time.

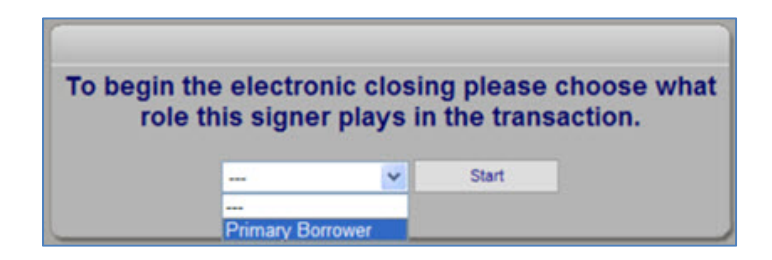

The Electronic Consent Disclosure form will be presented for your review. This will confirm that you have been able to review the documents and personally consent to signing each document electronically and not by paper.

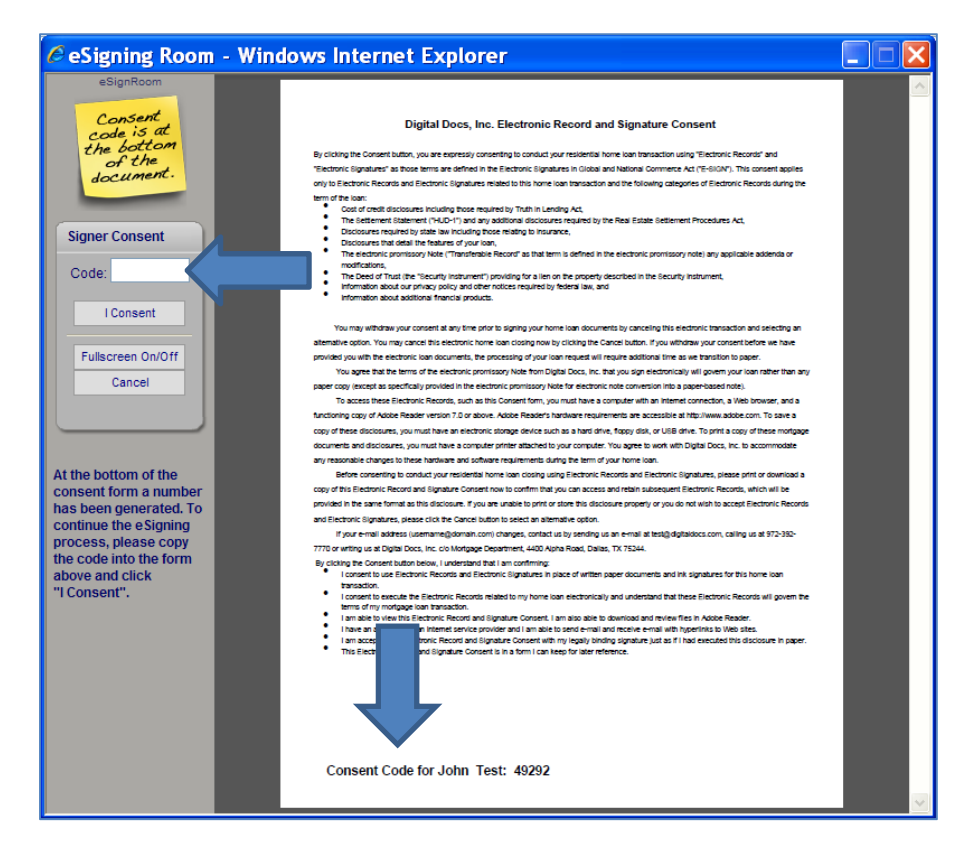

Enter the unique consent code at the bottom of the form into the white field that is available in the "Signer Consent" panel on the left side of the screen. Then select "I consent" to continue.

The full disclosure package is presented for one final review before the signing process begins. You will be required to confirm that each document you are signing is acceptable to you. To begin the review process, select "Start" at the bottom of your screen.

| CeSigning Room                              | - Windo                                                                                                    | ows Interne                                           | t Explore                                             | r                                             |                                                 |                                               |          |   | × |
|---------------------------------------------|----------------------------------------------------------------------------------------------------|-------------------------------------------------------|-------------------------------------------------------|-----------------------------------------------|-------------------------------------------------|-----------------------------------------------|----------|---|---|
| eSignRoom                                   | 1                                                                                                    |                                                       |                                                       |                                               |                                                 |                                               |          |   | ^ |
|                                             |                                                                                                    |                                                       |                                                       |                                               |                                                 |                                               |          | _ |   |
|                                             |                                                                                                    |                                                       |                                                       |                                               |                                                 |                                               | -        |   |   |
|                                             |                                                                                                    |                                                       |                                                       |                                               |                                                 |                                               |          |   |   |
|                                             |                                                                                                    | TRUT                                                  | H IN LEND                                             | ING DISCLOS                                   | URE STATE                                       | MENT                                          |          |   |   |
| Control Panel                               | BORROWER(S): John Test                                                                                          |                                                       |                                                       |                                               |                                                 |                                               |          |   |   |
|                                             | CF                                                                                                    | REDITOR: Digital Doc's Co<br>ROPERTY: 5555 Property A | mpany Bene Name<br>ddress, Dallas, TX 752             | 244                                           |                                                 |                                               |          |   |   |
| Sign The Package                            |                                                                                                    | ANNUAL<br>REDCENTACE DATE                             | FINANCE                                               | Amount                                        | Total of<br>Poyments                            | Total Sale                                    |          |   |   |
| Fullscreen On/Off                           |                                                                                                    | The cost of your credit<br>as a yearly rate.          | The dollar amount<br>the credit will cost             | The amount of credit<br>provided to you or on | The amount you will<br>have paid after you have | The total cost of your<br>purchase on credit, |          |   |   |
| Abort                                       |                                                                                                    |                                                       | you.                                                  | your behalf.                                  | made all payments as<br>scheduled.              | including your<br>downpayment of              |          |   |   |
|                                             |                                                                                                    | 4.525%                                                | \$124,040.50                                          | S149,568.75                                   | \$273,609.25                                    | SN/A<br>SN/A                                  |          |   |   |
|                                             |                                                                                                    | INTEREST RATE AND PA                                  | YMENT SUMMARY                                         |                                               | Bat                                             | 6 Monthly Baymont                             |          |   |   |
|                                             | l.                                                                                                    | Interest Rate                                         |                                                       |                                               | 4.50                                            | P%                                            |          |   |   |
| Note: Please read the                       | P                                                                                                    | Principal + Interest Payment                          |                                                       |                                               | \$760                                           | .03                                           |          |   |   |
| package completely. By                      | E                                                                                                    | Est. Taxes + Insurance (Escro                         | ws)                                                   |                                               | \$137                                           | .84                                           |          |   |   |
| are agreeing to all of the                  | 1                                                                                                    | Total Est. Monthly Payment                            |                                                       |                                               | 5897                                            | .87                                           |          |   |   |
| contents and your signature will be applied | The second second second second second second second second second second second second second second second se | here is no guarantee that you                         | will be able to refinance                             | e to lower your rate and pay                  | nents.                                          |                                               |          |   |   |
| to each page that<br>requires a signature.  | C.                                                                                                    | onstruction Loan: 🗌 If ch                             | ecked, this loan provid                               | es for interest-only paymen                   | ts during the construction                      | period. Beginning                             |          |   |   |
|                                             | Va                                                                                                    | ariable Rate:                                         | s of principal and intere<br>teked, this loan contain | st as scheduled above.                        | Disclosures about the var                       | iable rate feature were provid                | nd       |   |   |
|                                             |                                                                                                    | to you e<br>Addendu<br>ssumption: Someon              | artier. 📋 Disclosures a<br>m.                         | about the variable rate feature               | re are provided in the att                      | acted variable Rate Disclosu                  | re       |   |   |
|                                             |                                                                                                    | be allow                                              | ed to assume the remain                               | der of the loan on the origin                 | al terms.                                       | - may, suspect to contract                    | <u>`</u> |   |   |
|                                             |                                                                                                    | the pi                                                | operty being purchased                                | your property.                                | data it is data some s <sup>-10</sup> b-        | sharead \$ 000% of the surely                 |          |   |   |
|                                             | 1.4                                                                                                    | payment.                                              | which have not received by                            | the end of 18 days after the                  | une n is oue, you will be                       | competences of the overtain                   | ~        |   | ~ |
|                                             |                                                                                                    |                                                       |                                                       |                                               |                                                 |                                               |          |   |   |
|                                             | Befor                                                                                                    | re signing yo                                         | ou must a                                             | gree to eacl                                  | n page that                                     | your signat                                   | ure is   | 5 |   |
|                                             |                                                                                                    |                                                       |                                                       | required or                                   |                                                 |                                               |          |   |   |
|                                             |                                                                                                    |                                                       |                                                       | Start                                         | $\sim$                                          |                                               |          |   |   |
|                                             |                                                                                                    |                                                       |                                                       |                                               |                                                 |                                               |          |   |   |

Each individual document will be displayed. After reviewing each document, select the "I agree to Sign This Page" button. If for any reason you do not wish to sign a document, select the "Abort" button and then contact your Lender to discuss your available options.

.

| Credit Instrum                | Property insurance is no<br>designates; as as as as<br>insurance from suprase y<br>Conduction insurances and<br>in not required to obta-<br>ingree to pay the addition<br>multiple to strain of<br>its net required to obtain of<br>its required to obtain of<br>its required to obtain of | quired on this ions<br>sering special fixed i<br>via wear that is accept<br>or credit those credits<br>in credit from Credit<br>ad cont by signing bei<br>contact control from Credits,<br>tredit from Credits, or<br>credit from Credits, or | Find assumes may be required if the property in located in an area<br>acards. Two may obvia property assumes and, if required, fixed<br>the occedence.<br>r and will anote provided by Condence from request the incursace and<br>new next to the coverage year want. No such incursace will be in force<br>toos fulfilled, or the provided by Condence from request the incursace<br>or will not be provided by Condence for<br>a will not be provided by Condence at domain below. |
|-------------------------------|----------------------------------------------------------------------------------------------------|----------------------------------------------------------------------------------------------------|----------------------------------------------------------------------------------------------------|
| 7.94                          | Pression                                                                                                    | Tena                                                                                                    | Signature(s)                                                                                                    |
| Single Sour<br>Credit Lab     | INA                                                                                                    | NA uni.                                                                                                    | 2We want credit life increases at                                                                                                    |
| Single Sear<br>Credit Duebday | SN/A                                                                                                    | N/A mm.                                                                                                    | 1 We want could disability                                                                                                    |
| Single Coultr Life            | -                                                                                                    |                                                                                                    | 1 We want could life and circlelity                                                                                                    |
| and Divehility                | INA                                                                                                    | NA BOL                                                                                                    | tanunace or the cored preschass                                                                                                    |
| ed Joke Ter                   |                                                                                                    | (Bottreet) (Date)                                                                                                    | (herrows) (Davi)                                                                                                    |
|                               |                                                                                                    | (Botriver) (Dek)                                                                                                    | (Bacewer) (Date)                                                                                                    |
|                               |                                                                                                    |                                                                                                    |                                                                                                    |

Once you have agreed to sign all the documents, a final confirmation window displaying all the individual document names will appear. Select "Ok" to begin the signing process.

| Messa | ge from webpage 🛛 🗙                                                                                                    |
|-------|----------------------------------------------------------------------------------------------------|
| ⚠     | You have successfully agreed to sign the following documents:<br>- TIL - RESPA Transaction<br>- Notice of Right to Copy of Appraisal<br>- Identity Disclosure<br>- Servicing Disclosure Statement - RESPA<br>- FACT Act Notice to the Home Loan Application<br>- FACT Act Notice to the Home Loan Application<br>- FACT Act Notice to the Home Loan Application<br>- Affiliated Business Arrangement Disclosure Statement - Multistate<br>- Applicants Statement of Intent to Continue With Loan Application<br>- Certificate and Authorization to Release Information<br>- Request for Transcript of Tax Return - 4506T<br>You may now continue the signing process. |

The control panel will now activate the "Sign The Package" button as active. Select it to continue.

| CeSigning Room -                                                           | Windows Internet Explor                                                                                                    | er                                                                                                    |                                                                                                    |                                                                                                    |                  | × |
|----------------------------------------------------------------------------|----------------------------------------------------------------------------------------------------|----------------------------------------------------------------------------------------------------|----------------------------------------------------------------------------------------------------|----------------------------------------------------------------------------------------------------|------------------|---|
| eSignRoom                                                                  | TRUTH IN LEND<br>BORROWER(5): John Test<br>CREDITOR: Digital Doc's Company Bene Name<br>PROPERTY: 5555 Property Address, Dallas, TX 75                                        | ING DISCLOS                                                                                                    | URE STATE<br>Loan Origination Co                                                                                             | MENT<br>mpany NMLS Identifier: N<br>Loan No.: testedisc050.                                                                | N/A<br>312       | ~ |
| Control Panel<br>Sign The Package                                          | ANNUAL<br>PERCENTAGE RATE<br>The cost of your credit<br>rate.<br>4.525% \$124,040.50                                                                                          | Amount<br>Financed<br>The amount of credit<br>provided to you or on<br>your behalf.<br>\$149,568.75                                                         | Total of<br>Payments<br>The amount you will<br>have paid after you have<br>made all payments as<br>schedhled<br>\$273,609.25 | Total Sale<br>Price<br>The total cost of your<br>purchase on credit,<br>including your<br>downpayment of<br>\$N/A<br>\$N/A |                  |   |
| Abort                                                                      | INTEDECT DATE AND DAVA (ENT CID O (ADV                                                                                                    |                                                                                                    | •                                                                                                    | · · · · · · · · ·                                                                                                    | - 1              |   |
|                                                                            | INTEREST RATE AND FATMENT SUMMARY                                                                                                    |                                                                                                    | Rate                                                                                                    | e & Monthly Payment                                                                                                    | - L L            |   |
|                                                                            | Interest Rate                                                                                                    |                                                                                                    | 4.500                                                                                                    | 196                                                                                                    |                  |   |
|                                                                            | Principal + Interest Payment                                                                                                    |                                                                                                    | \$760                                                                                                    | .03                                                                                                    | - 1              |   |
|                                                                            | Est. Taxes + Insurance (Escrows)                                                                                                    |                                                                                                    | \$137                                                                                                    | .84                                                                                                    |                  |   |
| Note: Please read the                                                      | Total Est. Monthly Payment                                                                                                    |                                                                                                    | \$897                                                                                                    | .87                                                                                                    |                  |   |
| signing the package you<br>are agreeing to all of the<br>contents and your | There is no guarantee that you will be able to refinance                                                                                                    | e to lower your rate and payr                                                                                                    | ments.                                                                                                    |                                                                                                    |                  |   |
| to each page that<br>requires a signature.                                 | Construction Loan: I f checked, this loan provi<br>you w<br>payments of principal and inter<br>Variable Rate: I f checked, this loan contain<br>to you earlier. D Disclosures | des for interest-only paymeni<br>ill make periodic interest-oni<br>est as scheduled above.<br>as a variable rate feature.<br>about the variable rate featur | ts during the construction<br>ly payments during the co<br>Disclosures about the vari<br>re are provided in the atta         | period. Be <u>ginning</u><br>onstruction period, followed<br>iable rate feature were provia<br>ached Variable Rate Disclos | by<br>ded<br>are |   |
|                                                                            | Assumption: Someone buying your property<br>be allowed to assume the remai                                                                                                    | ⊠ cannot, unless otherwise<br>nder of the loan on the origina                                                                                               | provided by federal law,<br>al terms.                                                                                        | may, subject to condition                                                                                                  | ons,             |   |
|                                                                            | Late Charge: I ou are giving a security intere<br>the property being purchase<br>I a payment is not received by                                                               | d 🛛 your property.<br>the end of 15 days after the                                                                                                    | date it is due, you will be                                                                                                  | charged 5.000% of the over                                                                                                 | due              |   |
|                                                                            | Prepayment: If you pay this loan early you refund of part of the finance chi                                                                                                  | ] may 🔀 will not have to pay                                                                                                    | y a penalty. You 🗌 may I                                                                                                    | be or 🔀 will not be entitled t                                                                                             | to a             |   |
|                                                                            | Deposit: If checked, the annual perce<br>Demand: If checked, this loan has a d                                                                                                | ntage rate does not take into a<br>emand feature.                                                                                                    | account your required depo                                                                                                   | osit.                                                                                                    |                  |   |
|                                                                            | You are not required to complete this agreement mere<br>contract documents for any additional information ab-<br>any prepayment refunds and penalties.                        | ly because you have received<br>out non-payment, default, any                                                                                               | these disclosures or signe<br>required payment in full                                                                       | d a loan application. See yo<br>before the scheduled date, an                                                              | ur<br>nd         |   |
|                                                                            |                                                                                                    |                                                                                                    |                                                                                                    |                                                                                                    |                  | * |

After clicking the button, one final window will appear confirming that you fully understand the terms and conditions of signing electronically. Select "Ok" to continue.

| Message from webpage                                                                                                    |      |
|----------------------------------------------------------------------------------------------------|------|
| NOTICE: BY CLICKING ON THE "OK" BUTTON BELOW, YOU ARE AGREEING THAT YOU REVIEWED ALL THE TERMS AND CONDITIONS DESCRIBED IN YOUR LOAN DOCUMENTS. ELECTRONIC SIGNING THESE DOCUMENTS WILL RESULT IN AN ENFORCEABLE LEGAL CONTRACT, JUST AS IF YOU HAD SIGNED YOUR NAME TO THESE DOCUMENTS ON PAPER. | ALLY |
| OK Cancel                                                                                                    |      |

The signing window will appear with your name will appear above the signature field. Type your name exactly as it appears and then click the "Apply Signature" button.

| Click-based Signature                                                                                |  |
|----------------------------------------------------------------------------------------------------|--|
|                                                                                                    |  |
| John Test,<br>please Type your full name and click "Apply Signature"<br>John Test<br>Apply Signature |  |
|                                                                                                    |  |

A window will confirm that you have finished signing the document set.

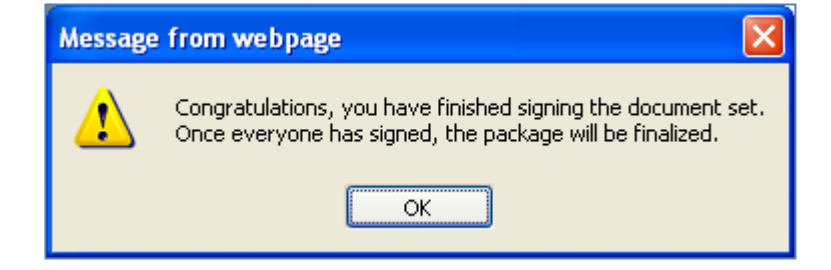

If your package is ready to be generated, a spinning blue arrow will appear on the left side of the screen, letting you know that the program is busy applying your signature and the execution date throughout the package. This will usually take 30 seconds to a minute.

## You must wait until the process is complete before shutting your browser.

| CeSigning Room                                      | - Windows Inter                                                                                                    | net Explore                                                                                                    | er                                                                                  |                                                                                                    |                                                                                                    |               | × |  |
|-----------------------------------------------------|----------------------------------------------------------------------------------------------------|----------------------------------------------------------------------------------------------------|-------------------------------------------------------------------------------------|----------------------------------------------------------------------------------------------------|----------------------------------------------------------------------------------------------------|---------------|---|--|
| eSignRoom                                           | TRUT<br>BORROWER(5): John Test<br>CREDITOR: Digital Doc's Co<br>PROPERTY: 5555 Property A                                                                                                    | TRUTH IN LENDING DISCLOSURE STATEMENT<br>Loan Origination Company NMLS Identifier: N//<br>BORROWER(5): John Test<br>CREDITOR: Digital Doc's Company Bene Name<br>PROPERTY: 5555 Property Address, Dallas, TX 75244 |                                                                                     |                                                                                                    |                                                                                                    |               |   |  |
| Please wait while the closing package is completed. | ANNUAL<br>PERCENTAGE RATE<br>The cost of your credit<br>as a yearly rate.                                                                                                    | FINANCE<br>CHARGE<br>The dollar amount<br>the credit will cost<br>you.                                                                                                    | Amount<br>Financed<br>The amount of credit<br>provided to you or on<br>your behalf. | Total of<br>Payments<br>The amount you will<br>have paid after you have<br>made all payments as<br>schechuled | Total Sale<br>Price<br>The total cost of your<br>purchase on credit,<br>including your<br>downpayment of<br>SN/A |               |   |  |
|                                                     | 4.52576                                                                                                    | \$124,040.50                                                                                                    | \$149,508.75                                                                        | \$273,009.25                                                                                                  | 3N/A                                                                                                    | _             |   |  |
| This process can take a                             | INTEREST RATE AND PA                                                                                                    | IMENI SUMMARI                                                                                                    |                                                                                     | Pat                                                                                                    | & Monthly Payment                                                                                                | _ 11          |   |  |
| few minutes to complete.                            | Internet Date                                                                                                    |                                                                                                    |                                                                                     | 1500                                                                                                    | e ce stontny rayment                                                                                             |               |   |  |
| Please do not navigate<br>from this nage, close, or | Drincipal + Interest Dayment                                                                                                    |                                                                                                    |                                                                                     | 4.500                                                                                                    | 03                                                                                                    |               |   |  |
| refresh this window.                                | Principal + Interest Payment                                                                                                    |                                                                                                    |                                                                                     | \$700                                                                                                    | .05                                                                                                    |               |   |  |
|                                                     | Est. Taxes + Insurance (Escre                                                                                                    | (WS)                                                                                                    |                                                                                     | \$137                                                                                                    | .84                                                                                                    |               |   |  |
|                                                     | Iotal Est. Monthly Paymen                                                                                                    | t .                                                                                                    |                                                                                     | 3897                                                                                                    | .87                                                                                                    |               |   |  |
|                                                     | There is no guarantee that you will be able to refinance to lower your rate and payments.  Construction Loan: I f checked, this loan provides for interest-only payments during the construction period. Beginning , you will make periodic interest-only payments during the construction period, followed by payments of principal and interest as scheduled above. Variable Rate: I f checked, this loan contains a variable rate feature were provided |                                                                                                    |                                                                                     |                                                                                                    |                                                                                                    |               |   |  |
|                                                     | Addends<br>Assumption: Someon                                                                                                    | m.                                                                                                    | Cannot unless otherwise                                                             | nrouided by federal law                                                                                       | may subject to condi                                                                                             | itions        |   |  |
|                                                     | be allow                                                                                                    | ed to assume the remain                                                                                                    | der of the loan on the origin                                                       | l terms.                                                                                                    | any, surject to could                                                                                            |               |   |  |
|                                                     | becurity: You are                                                                                                    | groung a security interes<br>roperty being purchased                                                                                                    | your property.                                                                      | , 17anais, 1A 75244                                                                                           |                                                                                                    |               |   |  |
|                                                     | Late Charge: If a payr<br>payment                                                                                                    | nent is not received by t                                                                                                    | the end of 15 days after the                                                        | date it is due, you will be                                                                                   | charged 5.000% of the ov                                                                                         | verdue        |   |  |
|                                                     | Prepayment: If you parefund o                                                                                                    | y this loan early you □<br>f part of the finance cha                                                                                                    | may 🔀 will not have to pay<br>rge.                                                  | a penalty. You 🗌 may                                                                                          | be or 🔀 will not be entitle                                                                                      | ed to a       |   |  |
|                                                     | Deposit: If ch<br>Demand: If ch                                                                                                    | ecked, the annual percen<br>ecked, this loan has a de                                                                                                    | itage rate does not take into a<br>mand feature.                                    | ccount your required depo                                                                                     | osit.                                                                                                    |               |   |  |
|                                                     | You are not required to comple<br>contract documents for any add<br>any prepayment refunds and pe                                                                                                    | te this agreement merel;<br>litional information abo<br>nalties.                                                                                                    | y because you have received<br>ut non-payment, default, any                         | these disclosures or signe<br>required payment in full                                                        | d a loan application. See<br>before the scheduled date,                                                          | your<br>, and | ~ |  |

Once the process is complete, the control panel will display a "Finished" button. You will then be returned to the eDisclosure signing lobby.

| CeSigning Room                                   | Windows Internet                                                                                        | Explore                                           | r                                                                                   |                                                                                                    |                                                                                                    |             |
|--------------------------------------------------|----------------------------------------------------------------------------------------------------|---------------------------------------------------|-------------------------------------------------------------------------------------|----------------------------------------------------------------------------------------------------|----------------------------------------------------------------------------------------------------|-------------|
| eSignRoom                                        | TRUTH I<br>BORROWER(5): John Test<br>CREDITOR: Digital Doc's Company<br>PROPERTY: 5555 Property Address | N LEND<br>Bene Name<br>, Dallas, TX 752           | ING DISCLOS                                                                         | SURE STATE<br>Loan Origination Co                                                                                             | MENT<br>mpany NALS Identifier:<br>Loan No.: testedisc050                                                                 | N/A<br>0312 |
| Signing Complete<br>Signing Process<br>Completed | ANNUAL FIN<br>PERCENTAGE RATE CH.<br>The cost of your credit<br>as a yearly rate.                       | ANCE<br>ARGE<br>dollar amount<br>credit will cost | Amount<br>Financed<br>The amount of credit<br>provided to you or on<br>your behalf. | Total of<br>Payments<br>The amount you will<br>have paid after you have<br>made all payments as<br>scheduled.<br>\$273.609.25 | Total Sale<br>Price<br>The total cost of your<br>purchase on credit,<br>including your<br>downpayment of<br>SN/A<br>SN/A |             |
| Finished                                         | ND PAYMEN                                                                                               | T SUMMARY                                         |                                                                                     |                                                                                                    |                                                                                                    | -11         |
|                                                  |                                                                                                    |                                                   |                                                                                     | Rate                                                                                                    | & Monthly Payment                                                                                                    |             |
|                                                  | Interest Rate<br>Principal + Interest Payment                                                           |                                                   |                                                                                     | 4.500 \$760.                                                                                                    | 96<br>03                                                                                                    |             |
|                                                  | Est. Taxes + Insurance (Escrows)                                                                        |                                                   |                                                                                     | \$137.                                                                                                    | 84                                                                                                    |             |
|                                                  | Total Est. Monthly Payment                                                                              |                                                   |                                                                                     | \$897.                                                                                                    | 87                                                                                                    |             |
|                                                  | There is no guarantee that you will be                                                                  | able to refinance                                 | to lower your rate and pay                                                          | ments.                                                                                                    |                                                                                                    |             |

The lobby will now show a status that the signing is complete. The "Individual Loan Panel" will display the date the documents were signed as well as the status "Signing Complete." You may view the documents again by selecting the "View Documents" button. The documents will be displayed in a PDF format for you to save or print. You can also view the entire history of the process by selecting "View Signing Footprints." If you are finished, select the "Quit" button and the application will close.

| Individual Loan Panel | Loan Actions                              |                            |
|-----------------------|-------------------------------------------|----------------------------|
| Documen               | t Name: Disclosure Package                |                            |
| Loan Num              | ber: testedisc050312                      |                            |
| Borrower              | : John Test                               | View Documents             |
| Property:             | 5555 Property Address<br>Dallas, TX 75244 |                            |
| Pages:                | 23                                        | <b>经</b> 税                 |
| Date Sign             | ed: 05/04/2012                            | V V                        |
| Status:               | Signing Complete                          | View Signing<br>Footprints |
|                       |                                           | System Checklist           |

Thank you for using Digital Delivery for your eDisclosure signing process!